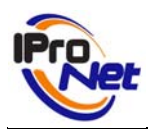

# INDICE

| Información general2        |
|-----------------------------|
| Instalar y registrar        |
| Configurar                  |
| Dar de alta un servidor:    |
| Conectarse a un servidor    |
| Ver cámaras y video rondas5 |
| Ver Grabaciones             |
| Programar tareas9           |
| Idioma9                     |
| Aplicaciones                |
| Requisitos                  |
|                             |

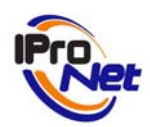

## **INFORMACIÓN GENERAL**

La aplicación **e-netcamVIEWER** es la solución de **IProNet** para aquellas instalaciones en las que se precisa de más de un usuario observador. **e-netcamVIEWER** permite la conexión a servidores en los que se ejecuten las aplicaciones **e-netcamCLIENT**.

El **e-netcamVIEWER** en las tareas de visualización de cámaras en vivo (cámara por cámara o video rondas), realiza una conexión directa con las propias cámaras sin necesidad de tener que solicitar el equipo de grabación.

Esta característica permite no sobrecargar el equipo de grabación con tareas adicionales. La única acción que realiza el sistema de grabación es suministrar la lista de cámaras con sus configuraciones respectivas a **e-netcamVIEWER**.

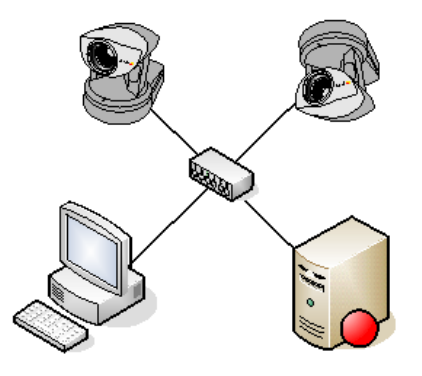

## **INSTALAR Y REGISTRAR**

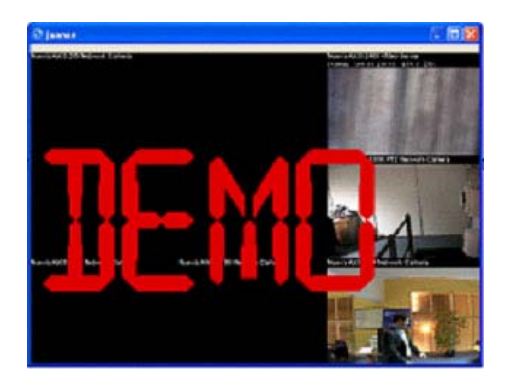

Servidor Cámaras Grabaciones Programador Idioma Acerca de... Fin

- 1. Ejecutar el fichero setup de **enetcamVIEWER**. (disponible en www.ipronet.es)
- 2. Una vez instalada la aplicación dispone de **e-netcamVIEWER** versión DEMO.
- 3. En caso de utilización de la aplicación sin registrarse, se mostrarán en pantalla las imágenes de las cámaras con un rótulo superpuesto, representando la palabra "DEMO", que desaparecerá

una vez realizado el registro del programa de manera eficaz.

4. Tiene que registrar enetcamVIEWER para poder usarlo sin restricciones. Todas la información para llevar acabo el proceso de registro esta a su disposición en www.ipronet.es.

Dpto. Distribución & Marketing www.ipronet.es

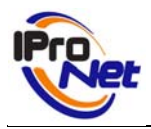

5. Al abrir el programa, aparecerá un icono en la parte inferior derecha de la pantalla, en la barra de tareas. Con el botón derecho del ratón, sobre dicho icono, se podrá acceder a los menús de configuración y acceso del sistema.

# CONFIGURAR

#### DAR DE ALTA UN SERVIDOR:

- Asignar un nombre que identifique el servidor al que se desea conectar,
- 2. Asignar la IP o URL del equipo al cual se quiere conectar.
- Configurar la contraseña (es la contraseña que se asignó en el sistema e-netcamCLIENT, ver Configuración de dicha aplicación.)
- 4. Activar la pestaña "Proxy" en el caso en que el servidor al que se desea conectar no se encuentre en la misma red local que **e-netcamVIEWER**
- 5. Pulse la tecla "*Aceptar*", se habrá dado de alta de manera definitiva el servidor al que conectar

| Servidor  | Conexión<br>Nombre:       |             |          |
|-----------|---------------------------|-------------|----------|
|           | IP/URL:                   |             | Puerto:  |
|           | Contraseña:               | ]           | 900      |
|           | e-netcamCLIENT<br>Nombre: | Contraseña: |          |
|           | Proxy<br>Vsar proxy       | Puerto:     | 901      |
| - <u></u> | <u></u>                   | Aceptar     | Cancelar |

Pantalla de configuración

### CONECTARSE A UN SERVIDOR

| Table of the second    |                                       |
|------------------------|---------------------------------------|
| 2                      | Servidor                              |
|                        | Cámaras<br>Grabaciones<br>Programador |
| -                      | Idioma 🕨                              |
| P Nueva AXIS 2130R PT2 | Acerca de                             |
| الالمام احاسا          | Fin                                   |
|                        | W W 11.49                             |

Una vez que hemos dado de alta el servidor, podremos acceder a él pulsando con el botón derecho del ratón sobre el icono de **enetcamVIEWER** que aparece en la parte inferior derecha de la pantalla.

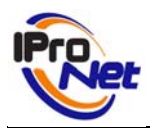

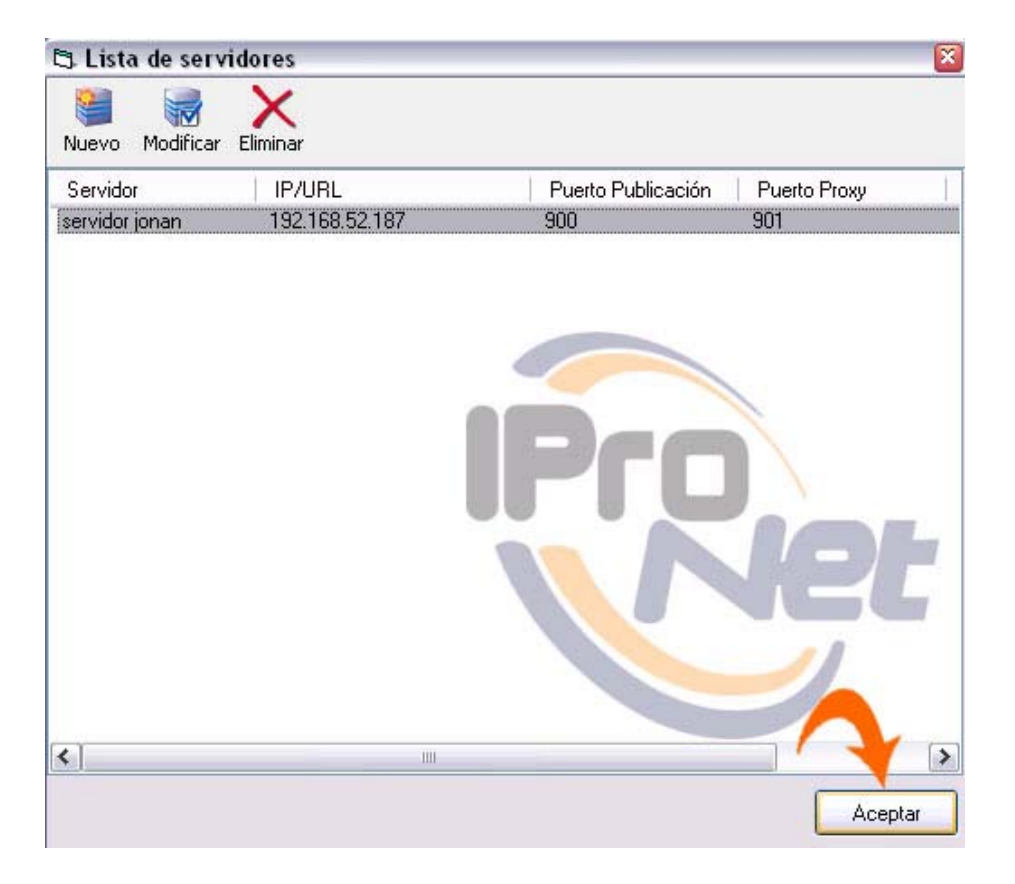

Pantalla lista de servidores

En la lista de servidores, seleccionamos el servidor al que queremos acceder y pinchamos en "*Aceptar*".

**e-netcamVIEWER** permite el acceso remoto a las instalaciones de vídeo IP IProNet de forma alterna, es decir, cada vez, se podrá conectar a un servidor.

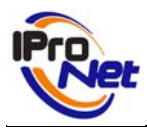

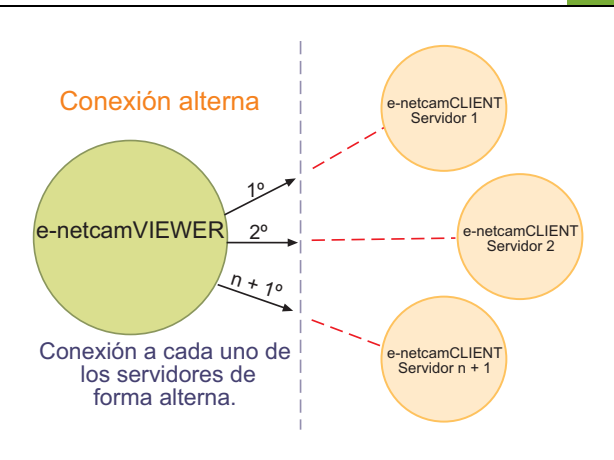

### VER CÁMARAS Y VIDEO RONDAS

Seleccionada la opción del menú denominada "Cámaras", el sistema remoto enviará al ordenador local la lista de cámaras y grupos que contiene, presentándolas de igual manera que en las aplicaciones **e-netcamCLIENT**.

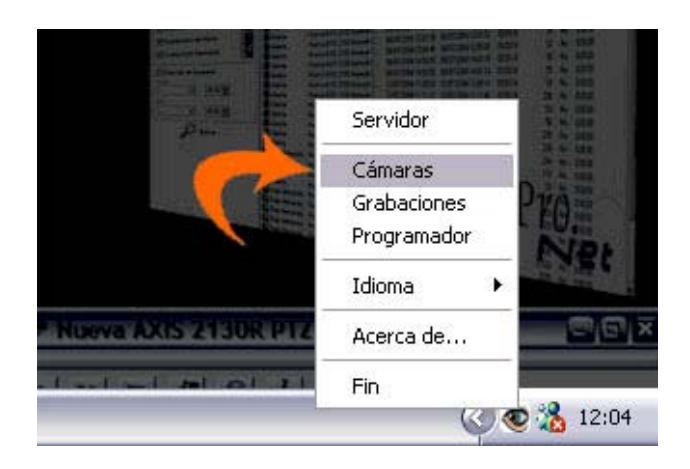

El método de uso es idéntico en ambas aplicaciones, pudiendo alternar los tipos de visualización del escritorio contenedor de grupos y cámaras de igual forma en ambos programas.

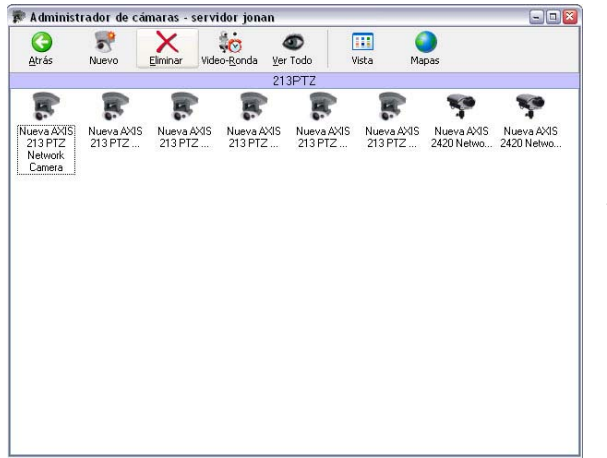

Vista Estandar

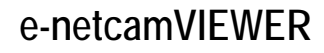

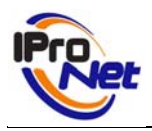

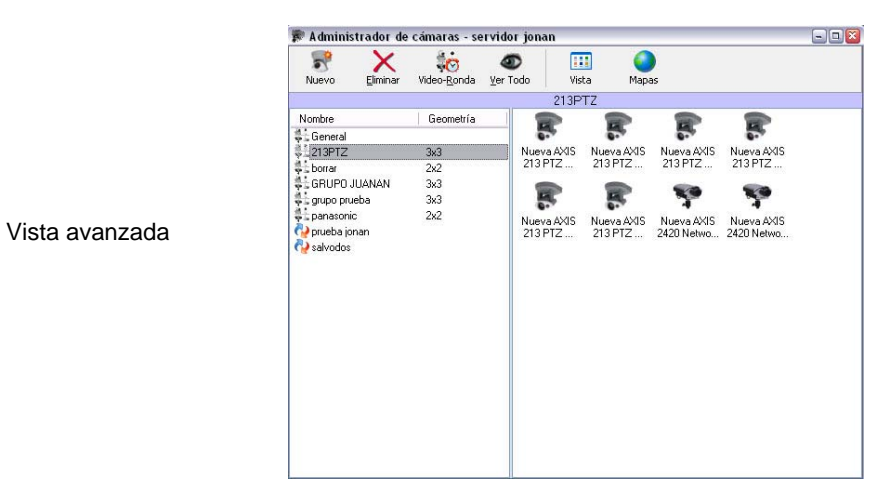

Para visualizar una cámara –o grupo, o video ronda- simplemente bastará hacer doble clic con el ratón sobre el icono correspondiente.

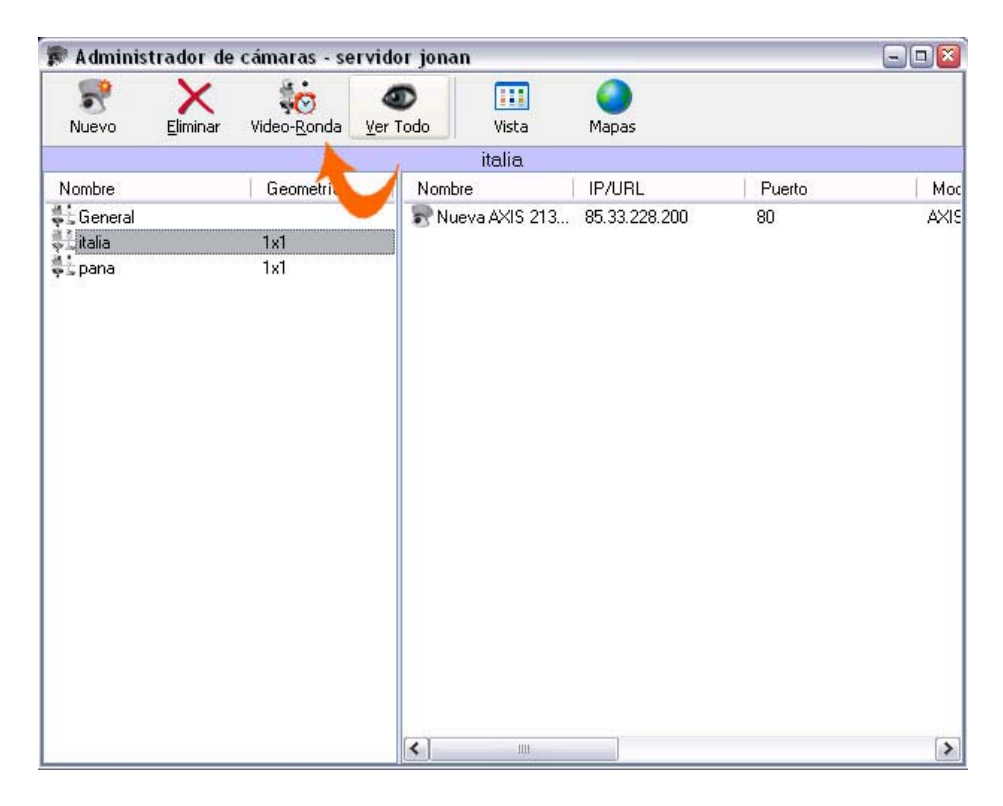

Ejemplo de vídeo ronda

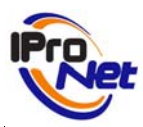

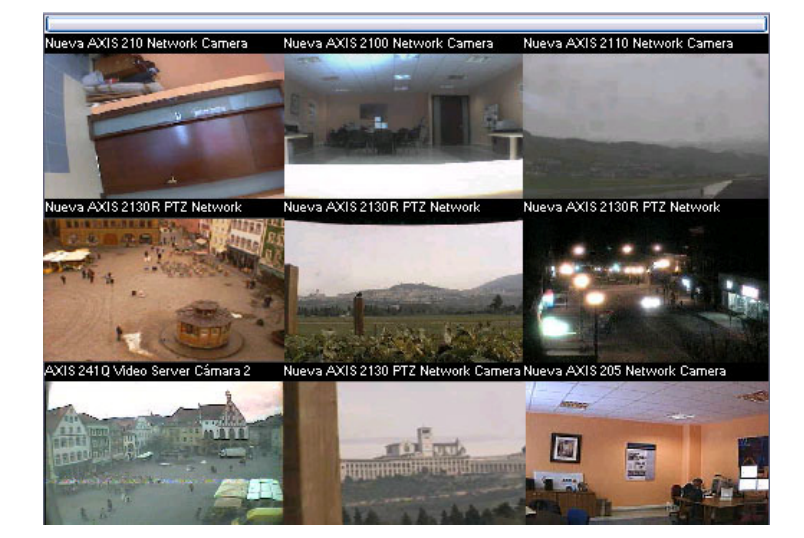

Al pulsar sobre la barra de herramientas de las cámaras, aparecerán los iconos correspondientes a la configuración de visualización, movimiento, preposiciones y activaciones, para su uso desde la propia aplicación.

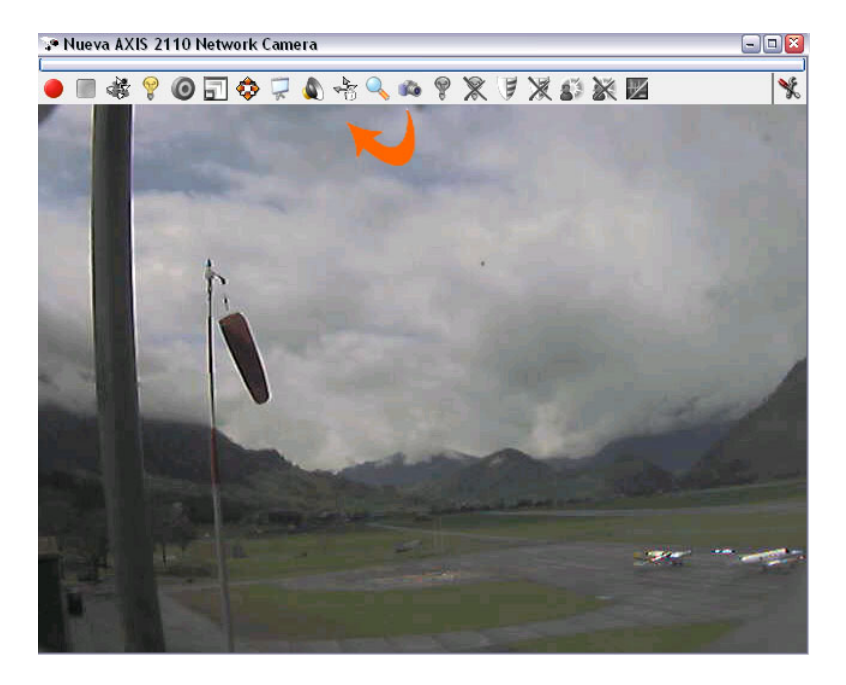

## VER GRABACIONES

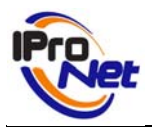

Para poder acceder a las diferentes grabaciones alojadas en el servidor remoto al que se ha conectado la aplicación **e-netcamVIEWER**, debemos seleccionar ese punto del menú que aparece al pulsar sobre el icono de la parte inferior derecha del escritorio.

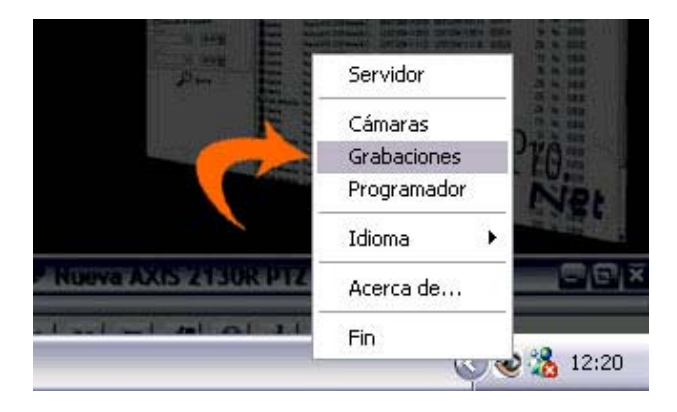

Una vez seleccionado, el sistema presenta la lista de grabaciones que están alojadas en el servidor. El usuario podrá realizar las tareas de búsqueda de igual forma que en la aplicación **e-netcamCLIENT**.

| 🥖 Gestor de    | Grabaciones - servidor jonan   |                     |                     |          |          |    |                    |           | - 8 |
|----------------|--------------------------------|---------------------|---------------------|----------|----------|----|--------------------|-----------|-----|
| Duscar Actuali | zar Eliminar                   |                     |                     |          |          |    |                    |           |     |
| Tipo           | Cámara                         | Fecha de inicio     | Fecha de fin        | Duración | Imágenes | WM | Fecha de caducidad | Protegida | -   |
| Rrogramada     | No conocida                    | 02/01/2006 15:59:05 | 02/01/2006 16:22:12 | 00:23:06 | 6722     | No |                    | No        |     |
| Rrogramada     | Nueva AXIS 2100 Network Camera | 02/01/2006 16:02:36 | 02/01/2006 16:22:12 | 00:19:35 | 5679     | No |                    | No        |     |
| Alarma         | Nueva AXIS 2100 Network Camera | 02/01/2006 16:02:42 | 02/01/2006 16:22:13 | 00:19:31 | 5656     | No |                    | No        |     |
| Alarma         | Nueva AXIS 210 Network Camera  | 02/01/2006 16:02:43 | 02/01/2006 16:22:13 | 00:19:30 | 5651     | No |                    | No        |     |
| Rrogramada     | Nueva AXIS 2100 Network Camera | 02/01/2006 16:22:25 | 02/01/2006 16:23:21 | 00:00:56 | 255      | No |                    | No        |     |
| Rrogramada     | No conocida                    | 02/01/2006 16:22:25 | 02/01/2006 16:23:21 | 00:00:55 | 254      | No |                    | No        |     |
| Rrogramada     | Nueva AXIS 2100 Network Camera | 02/01/2006 16:22:25 | 02/01/2006 16:23:21 | 00:00:55 | 256      | No |                    | No        |     |
| Alarma         | Nueva AXIS 210 Network Camera  | 02/01/2006 16:22:32 | 02/01/2006 16:23:21 | 00:00:49 | 230      | No |                    | No        |     |
| Alarma         | Nueva AXIS 2100 Network Camera | 02/01/2006 16:22:32 | 02/01/2006 16:23:21 | 00:00:49 | 230      | No |                    | No        |     |
| 🔗 Programada   | Nueva AXIS 2100 Network Camera | 02/01/2006 16:25:49 | 02/01/2006 16:53:13 | 00:27:23 | 7913     | No |                    | No        | -   |
| Programada     | Nueva AXIS 2100 Network Camera | 02/01/2006 16:25:49 | 02/01/2006 16:53:13 | 00:27:24 | 7920     | No |                    | No        |     |
| Rrogramada     | No conocida                    | 02/01/2006 16:25:49 | 02/01/2006 16:53:13 | 00:27:23 | 7913     | No |                    | No        |     |
| Alarma         | Nueva AXIS 210 Network Camera  | 02/01/2006 16:25:56 | 02/01/2006 16:53:13 | 00:27:17 | 7893     | No |                    | No        |     |
| Alarma         | Nueva AXIS 2100 Network Camera | 02/01/2006 16:25:56 | 02/01/2006 16:53:13 | 00:27:17 | 7891     | No |                    | No        |     |
| Rogramada      | Nueva AXIS 2100 Network Camera | 16/01/2006 11:39:44 | 16/01/2006 16:47:49 | 05:08:03 | 89867    | No |                    | No        |     |
| Programada     | Nueva AXIS 2100 Network Camera | 16/01/2006 11:39:44 | 16/01/2006 16:47:47 | 05:08:01 | 89891    | No |                    | No        |     |
| Rogramada      | Nueva AXIS 2100 Network Camera | 16/01/2006 11:39:44 | 16/01/2006 16:47:49 | 05:08:05 | 89889    | No |                    | No        |     |
| Programada     | No conocida                    | 16/01/2006 11:39:44 | 16/01/2006 16:47:48 | 05:08:01 | 88903    | No |                    | No        |     |
| Alarma         | Nueva AXIS 210 Network Camera  | 16/01/2006 11:39:52 | 16/01/2006 16:47:49 | 05:07:57 | 89844    | No |                    | No        |     |
| Alarma         | Nueva AXIS 2100 Network Camera | 16/01/2006 11:39:52 | 16/01/2006 16:47:49 | 05:07:57 | 89838    | No |                    | No        | - L |
| Alarma         | Nueva AXIS 210 Network Camera  | 16/01/2006 16:48:18 | 16/01/2006 17:01:10 | 00:12:52 | 3553     | No |                    | No        |     |
| Alarma         | Nueva AXIS 2100 Network Camera | 16/01/2006 16:48:18 | 16/01/2006 17:01:10 | 00:12:52 | 3554     | No |                    | No        |     |
| Alarma         | Nueva AXIS 210 Network Camera  | 16/01/2006 17:01:26 | 16/01/2006 17:03:40 | 00:02:14 | 204      | No |                    | No        |     |
| Alarma         | Nueva AXIS 2100 Network Camera | 16/01/2006 17:01:41 | 16/01/2006 17:03:40 | 00:01:59 | 157      | No |                    | No        |     |
| Rogramada      | Nueva AXIS 2100 Network Camera | 16/01/2006 17:16:44 | 16/01/2006 17:25:19 | 00:08:35 | 2445     | No |                    | No        |     |
| Programada     | No conocida                    | 16/01/2006 17:16:44 | 16/01/2006 17:25:18 | 00:08:31 | 2437     | No |                    | No        |     |
| Programada     | Nueva AXIS 2100 Network Camera | 16/01/2006 17:16:44 | 16/01/2006 17:25:18 | 00:08:30 | 2440     | No |                    | No        |     |
| S Programada   | Nueva AXIS 2100 Network Camera | 16/01/2006 17:16:44 | 16/01/2006 17:25:17 | 00:08:29 | 2442     | No |                    | No        |     |
| Alarma         | Nueva AXIS 2100 Network Camera | 16/01/2006 17:16:53 | 16/01/2006 17:25:19 | 00:08:26 | 2411     | No |                    | No        |     |
| Alarma         | Nueva AXIS 210 Network Camera  | 16/01/2006 17:16:54 | 16/01/2006 17:25:19 | 00:08:25 | 2402     | No |                    | No        |     |
| Programada     | Nueva AXIS 2100 Network Camera | 16/01/2006 17:26:38 | 16/01/2006 17:31:36 | 00:04:57 | 1399     | No |                    | No        |     |
| Programada     | No conocida                    | 16/01/2006 17:26:38 | 16/01/2006 17:31:36 | 00:04:57 | 1401     | No |                    | No        | -   |
| Programada     | Nueva AXIS 2100 Network Camera | 16/01/2006 17:26:38 | 16/01/2006 17:31:36 | 00:04:57 | 1403     | No |                    | No        |     |
| Rogramada      | Nueva AXIS 2100 Network Camera | 16/01/2006 17:26:38 | 16/01/2006 17:31:36 | 00:04:58 | 1389     | No |                    | No        |     |
| Alarma         | Nueva AXIS 2100 Network Camera | 16/01/2006 17:26:45 | 16/01/2006 17:31:36 | 00:04:51 | 1376     | No |                    | No        |     |
| Alarma         | Nueva AXIS 210 Network Camera  | 16/01/2006 17:26:45 | 16/01/2006 17:31:37 | 00:04:52 | 1375     | No |                    | No        |     |
| S Programada   | Nueva AXIS 2100 Network Camera | 16/01/2006 17:38:07 | 16/01/2006 17:50:18 | 00:12:06 | 3504     | No |                    | No        |     |
| Programada     | No conocida                    | 16/01/2006 17:38:07 | 16/01/2006 17:50:18 | 00:12:06 | 3501     | No |                    | No        | N   |

#### Lista de Grabaciones

Localizada la grabación deseada, se pulsará dos veces sobre la misma, para que aparezca el reproductor de grabaciones, con sus operativas similares al resto de la gama e-netcam.

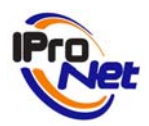

Esta es la pantalla del reproductor de grabaciones, en la que, tal y como se ve, se encuentran operativas todas las funciones de **e-netcamCLIENT**.

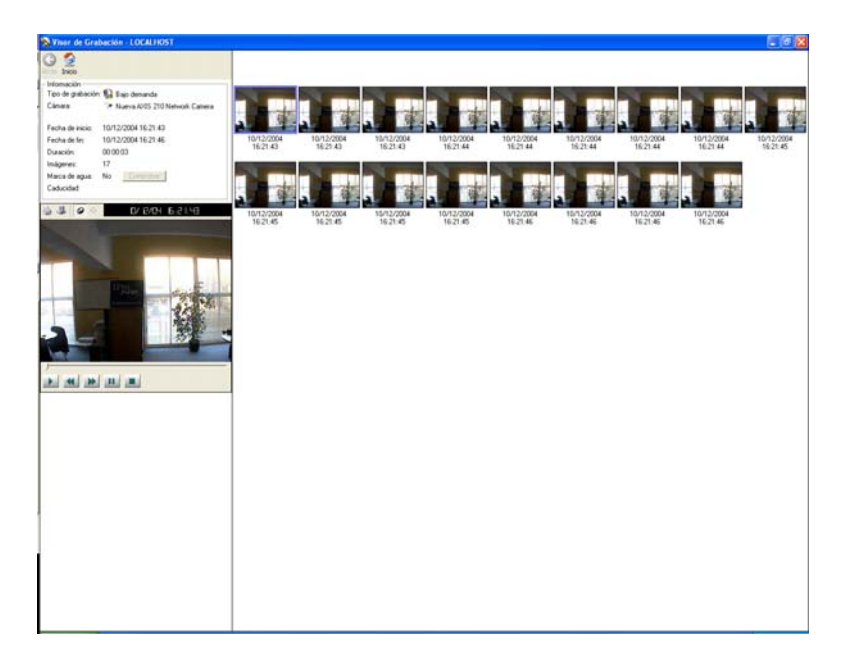

### **PROGRAMAR TAREAS**

Mediante este menú, podremos acceder al programador de **e-netcamVIEWER**. Para obtener más información sobre su funcionamiento, consultar el manual de **enetcamCLIENT**.

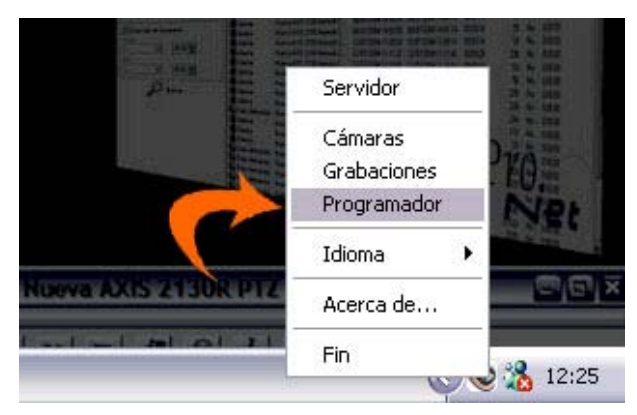

#### **I**DIOMA

El sistema está capacitado para seleccionar diferentes idiomas de uso, para lo cual simplemente habrá que elegir el idioma deseado en la opción del menú denominada "**Idiomas**".

Una vez seleccionado un idioma, será preciso re-arrancar la aplicación para que el nuevo idioma sea cargado de manera

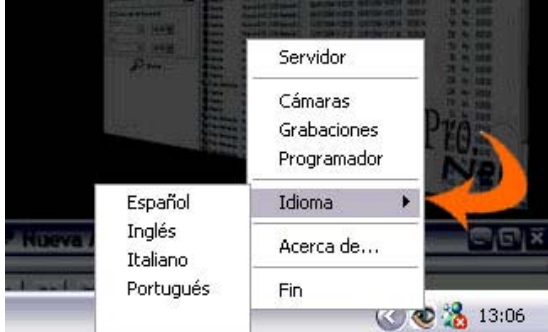

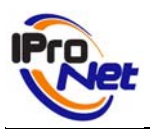

automática.

# **A**PLICACIONES

e-netcamVIEWER sirve para usuarios remotos de instalaciones de videovigilancia IP basadas en e-netcamCLIENT. Puede existir uno o varios usuarios de e-netcamVIEWER en una misma instalación. El sistema será particularmente útil en los siguientes ejemplos:

Pequeño negocio: grabación con e-netcamCLIENT o e-netcamRMS desde la tienda y conexión remota con e-netcamVIEWER desde la casa del dueño.

.Uso corporativo: grabación con e-netcamCLIENT o e-netcamRMS desde una de las instalación de la empresa y conexión remota con e-ntecamVIEWER desde: el departamento de Recursos Humanos, la central de seguridad y desde la casa del gerente.

Es necesario un e-netcamCLIENT o e-netcamRMS por cada grabación y un e-netcamVIEWER en cada punto de conexión remota. Cada vez, e-netcamVIEWER se puede conectar a una cámara.

| Pequeño negocio                                                      |                                                   | Uso corporativo |                                                                     |  |  |
|----------------------------------------------------------------------|---------------------------------------------------|-----------------|---------------------------------------------------------------------|--|--|
| Desde la tienda.                                                     | Grabación con:<br>e-netcamCLIENT.<br>e-netcamRMS. |                 | Desde una<br>instalación de la<br>empresa.                          |  |  |
| Desde la<br>casa del<br>dueño                                        | Conexiór<br>con:<br>e-netcam                      | viewer.         | Desde:<br>- Dpto RR.HH.<br>- Central de<br>seguridad.<br>- Gerente. |  |  |
| <ul> <li>1 e-netcamCLIENT o e-netcamRMS<br/>por grabación</li> </ul> |                                                   |                 |                                                                     |  |  |

#### Ejemplo de aplicación:

• 1 e-netcamVIEWER en cada punto de conexión

## REQUISITOS

- e-netcamCLIENT instalado en un PC o en un servidor.
- Sistema de comunicaciones LAN / WAN / Wi-Fi (802.xxx).
- e-netcamCLIENT VIEWER instalado en cada puesto de observación.
- S.O. Microsoft Windows XP o superior.
- Última versión de Internet Explorer (ver 6 o superior).
- Última versión de DirectX instalada.